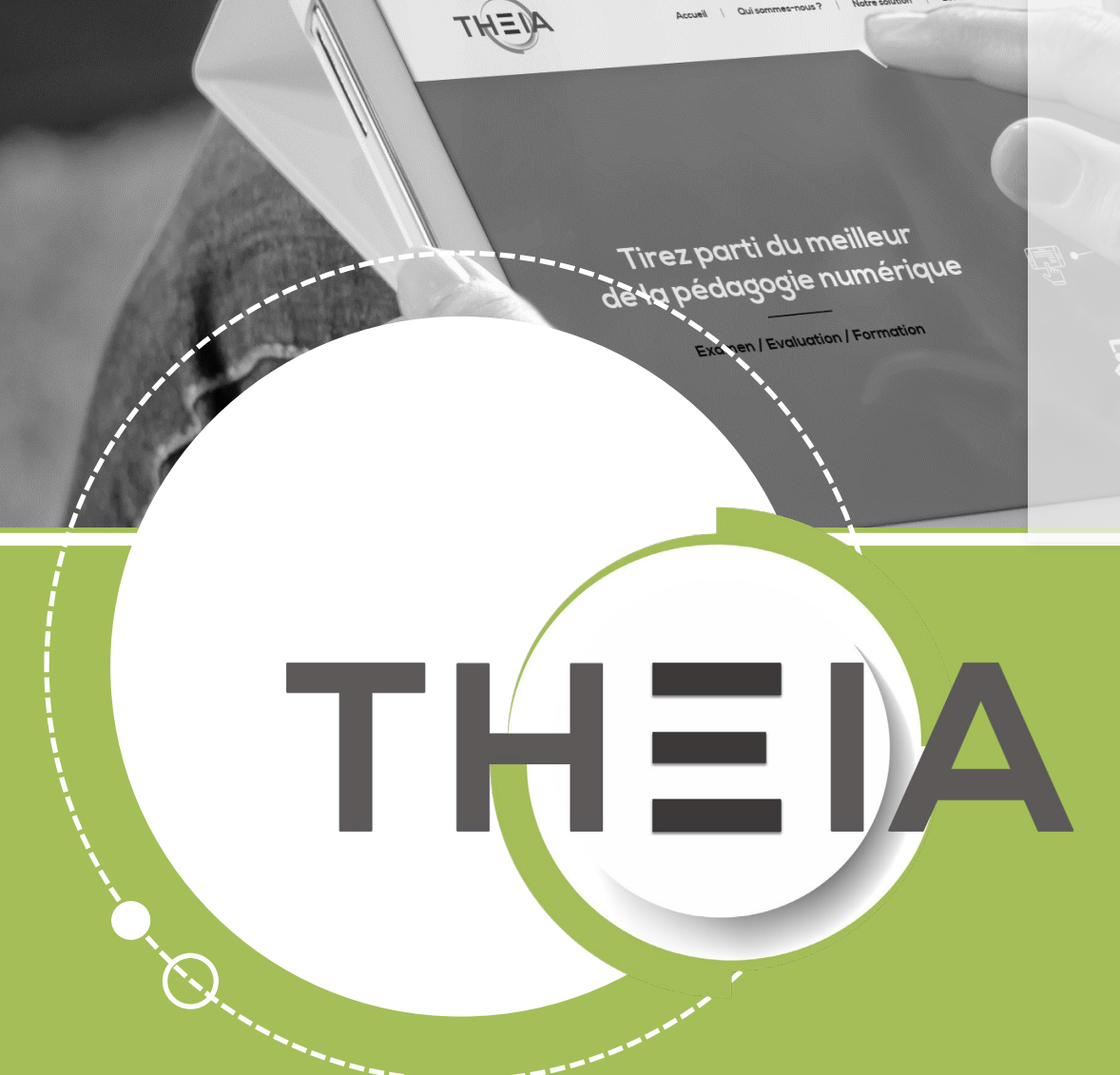

> Guide pour les gestionnaires, les enseignants et responsables d'activités

#### Avant de démarrer Présentation de l'activité

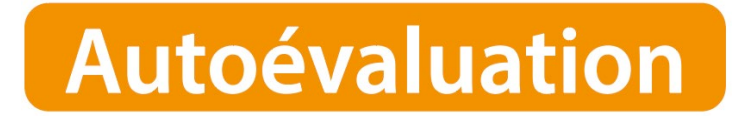

L'activité « Autoévaluation » permet de proposer aux apprenants des **contenus d'évaluation à visée formative** et/ou auto-formative, au sein d'une session de formation :

- Nombre de tentatives autorisées paramétrables ;
- Affichage de feedbacks / corrections paramétrables au niveau de chaque question ;
- Paramétrage d'options de correction en fonction du nombre de tentatives et/ou en fonction de la réponse de l'apprenant.

Au niveau du suivi de l'activité : les responsables d'activité ont accès au suivi détaillé et peuvent notamment consulter des statistiques et les différentes tentatives réalisées par les apprenants, avec les notes obtenues.

#### Le contenu du questionnaire sera :

- SOIT importé à partir de questions déjà existantes dans le catalogue de questions (ISD)
- SOIT créé directement à partir du questionnaire.

**ATTENTION** : Si les 7 types de questions sont disponibles, il est toutefois déconseillé d'utiliser des questions de type QROL qui nécessitent une correction manuelle et qui ne pourront pas être corrigées dans le cadre d'une autoévaluation (seule une réponse type pourra être proposée aux apprenants).

- 1. <u>Rappel accès</u>
- 2. <u>Interface étudiants : jouer une</u> <u>autoévaluation</u>
- 3. <u>Interface enseignant / créateur</u> <u>de questions : créer un questionnaire</u> <u>d'autoévaluation</u>
- 4. <u>Interface gestionnaire des</u> <u>sessions : ajouter et paramétrer des</u> <u>activités « autoévaluation »</u>
- 5. <u>Interface enseignant /</u> responsable d'activité : suivre l'activité des apprenants

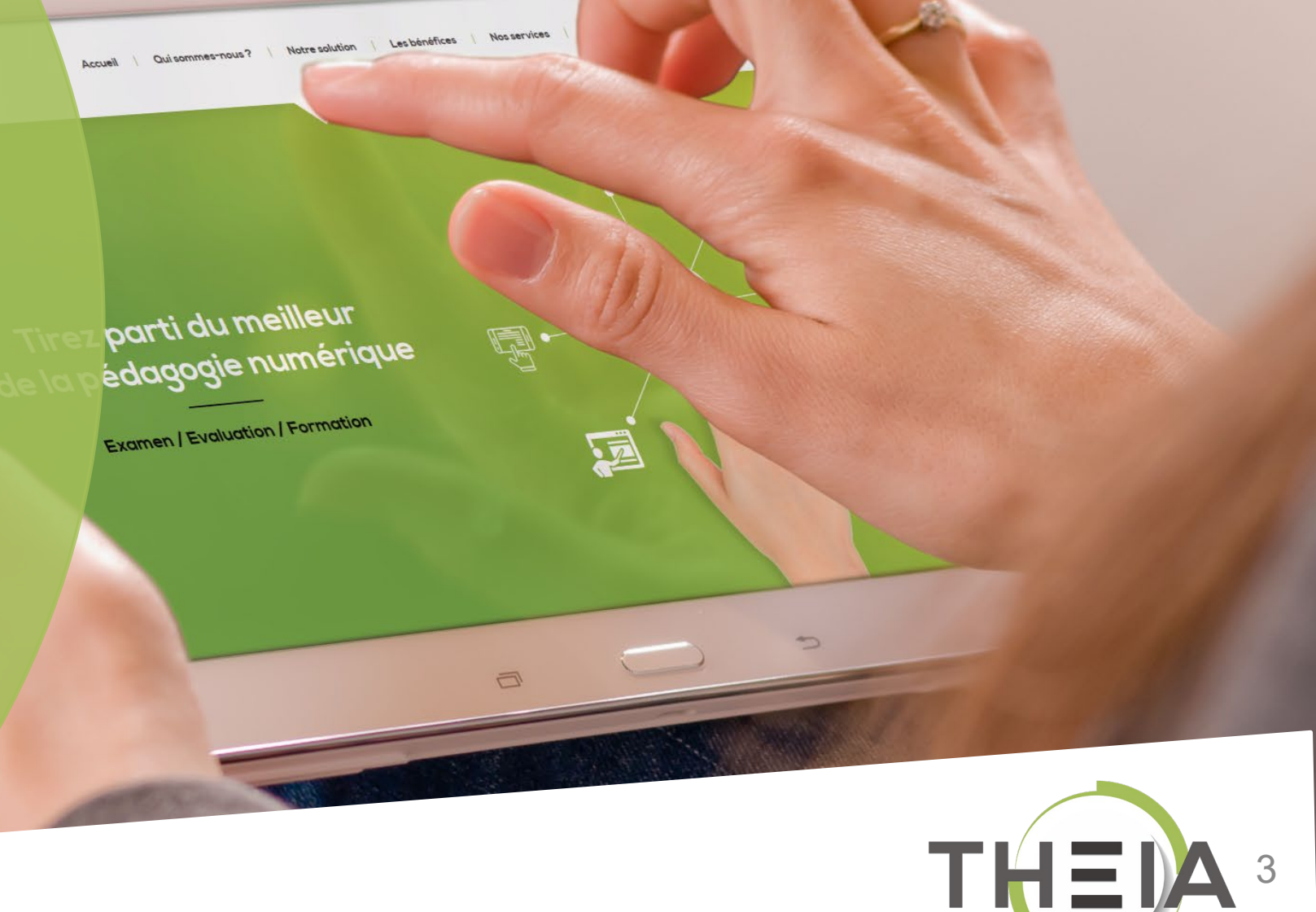

#### I. Rappel accès

2. Interface étudiants : jouer une autoévaluation

3. Interface enseignant / créateur de questions : créer un questionnaire d'autoévaluation

Interface gestionnaire des sessions
 : ajouter et paramétrer des activités
 « autoévaluation »

5. Interface enseignant / responsable d'activité : suivre l'activité des apprenants

parti du meilleur édagogie numérique Examen | Evaluation | Formation

Nos services

Les bénéfices

Notre solution

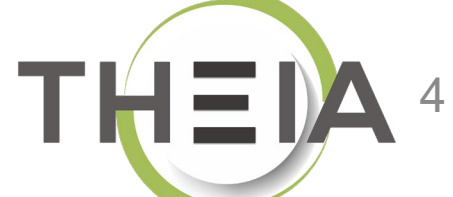

### Adresse de connexion : https://elffe.theia.fr

| THEIA | elffe.theia.fr<br>plateforme de formation et d'évaluation |                                                                          |         |                                   |    |                              |           |
|-------|-----------------------------------------------------------|--------------------------------------------------------------------------|---------|-----------------------------------|----|------------------------------|-----------|
|       |                                                           | Identification format : {codePlateforme}.{identifiant}, (exemple : chu.p | martin) |                                   | -0 |                              |           |
|       |                                                           | Compte d'utilisateur<br>Mot de passe                                     | 1       | prefixe.identifiant<br>motdepasse |    |                              | ۲         |
| _     |                                                           |                                                                          |         |                                   | -0 | J'ai oublié mon mot de passe | Connexion |

ATTENTION : votre identifiant doit commencer par le préfixe de votre plateforme

#### 1. Rappel accès

2. Interface étudiants : jouer une autoévaluation

 Interface enseignant / créateur de questions : créer un questionnaire d'autoévaluation

 Interface gestionnaire des sessions : ajouter et paramétrer des activités « autoévaluation »

5. Interface enseignant / responsable d'activité : suivre l'activité des apprenants

parti du meilleur édagogie numérique Examen / Evaluation / Formation

Nos services

Les bénéfices

Notre solution

Qui sommes-nous?

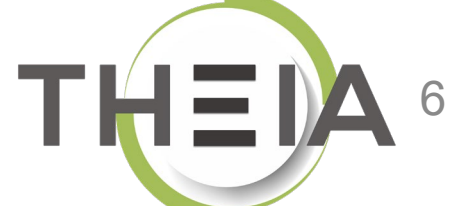

# Accéder à votre session de formation depuis votre page d'accueil

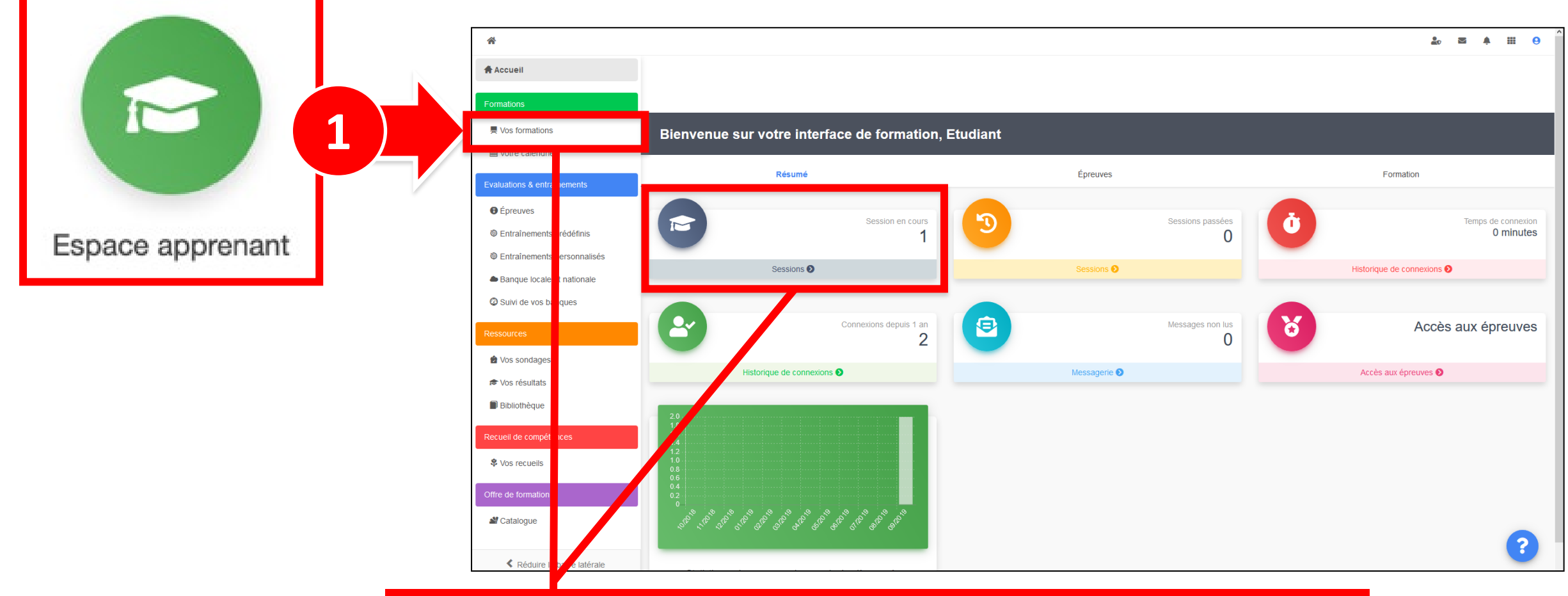

Cliquer sur **Mes formations** (bandeau de gauche) ou via l'accès direct **« Sessions »** 

### Afficher les activités de formation dans l'onglet Plan de formation

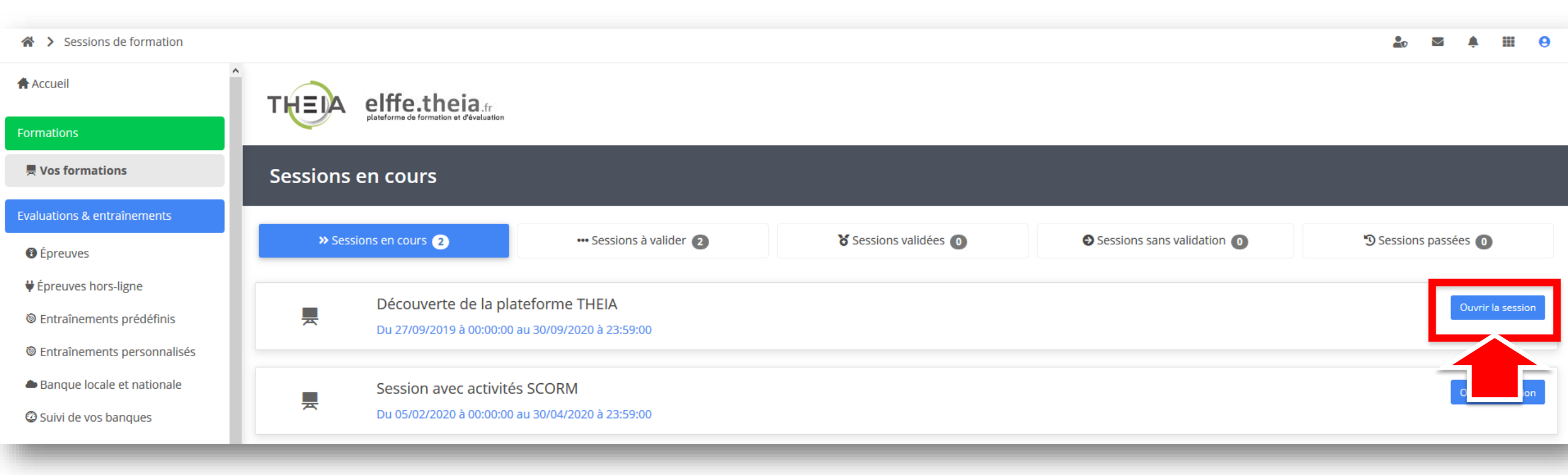

### **Ouvrir l'activité** Autoévaluation depuis le plan de formation

#### elffe.theia.fr Vos formations Découverte de la plateforme THEIA **Evaluations & entraînements** 💶 Plan de formation Informations Nouveau Suivi Épreuves ♥ Épreuves hors-ligne Accès aux activités de formation Entraînements prédéfinis Plan de formation : Filtrer T Afficher uniquement les éléments jamais accédés Découverte de la plateforme THEIA 🔲 🧱 Afficher uniquement les activités du moment Entraînements personnalisés Présentation Découvrir les interfaces de la plateforme Module 1 - Découvrir et administrer la plateforme Banque locale et nationale Découvrir les interfaces de la plateforme O Suivi de vos banques Cours TUTO VIDEO - Découvrir l'interface apprenant Gérer les utilisateurs Module 2 - Gérer les sessions de formation Dernier accès : il y a 5 mois - 🕘 Accessible encore 6 mois Créer et suivre des sessions de formation Créer et animer une activité "Présentiel" 😰 Vos sondages Module 3 - Gérer les sessions d'évaluation Cours TUTO VIDEO - Découvrir l'interface administrateur Créer des questions ou dossiers de questions Vos résultats Créer et gérer les épreuves Dernier accès : il y a 3 mois - 🕘 Accessible encore 6 mois Corriger et analyser les épreuves Bibliothèque Module 4 - Utiliser les outils de communication Créer et publier des enquêtes Autoévaluation A vous de jouer ! Testez-vous sur la séquence "Découvrir les interfaces de la plateforme" Recueil de compétences Utiliser les fonctionnalités de communication de la plateforme Dernier accès : il y a 3 mois – 🕘 Accessible encore 6 mois Certification Vos recueils Bonus Donnez votre avis sur la formation

Offre de formation

Accueil

Formations

Sessions de formation > Découverte de la plateforme THEIA

\*

Cancer

Détails

Contraction Lancer

Détails

.....

# Ouvrir l'activité Autoévaluation depuis la page de l'activité

| ♠ > Sessions de formation > Sessions                                                             | le formation > Session : Découverte de la plateforme THEIA > Plan de formation > Découvrir les interfaces de la plateforme |                                                                                         |              |       |            |           |      |  |
|--------------------------------------------------------------------------------------------------|----------------------------------------------------------------------------------------------------|-----------------------------------------------------------------------------------------|--------------|-------|------------|-----------|------|--|
| Autoévaluation A vous                                                                            | de jouer ! Testez-vous sur la séquenc                                                                                      | ce "Découvrir les interfaces de la p                                                    | lateforme"   |       | <          | 3/3       | *    |  |
| ← Plan de formation                                                                              | Rombre de copies                                                                                                    | 👮 Meilleure note                                                                        |              |       |            |           |      |  |
| Découvrir les interfaces de la<br>plateforme<br>TUTO VIDEO - Découvrir l'interface<br>apprenant  | 3                                                                                                    | 18.2                                                                                    |              |       |            |           |      |  |
| TUTO VIDEO - Découvrir l'interface<br>administrateur                                             | Soumission illimité  Reprendre l'autoévaluation                                                                            | Démarrer l'autoévaluation<br>ou la reprendre si elle a été<br>quittée sans être soumise |              |       |            |           |      |  |
| A vous de jouer : l'estez-vous sur la<br>séquence "Découvrir les interfaces de la<br>plateforme" | Historique des copies                                                                                                    |                                                                                         |              |       |            |           |      |  |
|                                                                                                  | Date de démarrage                                                                                                    | Durée                                                                                   | Statut Note  |       |            |           |      |  |
|                                                                                                  | 02/01/2020 à 10:37:47                                                                                                    | -                                                                                       | En cours 0   | ► Rep | rendre l'a | utoévalua | tion |  |
|                                                                                                  | 13/11/2019 à 14:52:29                                                                                                    | 473 heures 59 minutes                                                                   | Terminé 18.2 | Q Con | sulter     |           |      |  |
|                                                                                                  | 11/10/2019 à 19:39:04                                                                                                    | 788 heures 13 minutes                                                                   | Terminé 0    | Q Con | sulter     |           |      |  |
|                                                                                                  |                                                                                                    |                                                                                         |              | 4     |            | -         |      |  |
|                                                                                                  |                                                                                                    |                                                                                         |              |       |            |           |      |  |

Consulter les copies déjà soumises (si les options de correction le permettent)

### Réaliser une Autoévaluation en tant qu'apprenant

| ♠ > Sessions de formation > Sessio                               | n : Découverte de la plateforme THEIA > Plan de formation > Découvrir les interfaces de la platefor  | ne                                                                 | 🏖 🖾 🌲 🏢 😌                                              |
|------------------------------------------------------------------|----------------------------------------------------------------------------------------------------|--------------------------------------------------------------------|--------------------------------------------------------|
| Autoévaluation A vous de                                         | e jouer ! Testez-vous sur la séquence "Découvrir les interfaces de                                   | la plateforme"                                                     | < 3/3 🤿                                                |
| <ul> <li>Plan de formation</li> </ul>                            |                                                                                                    | ~                                                                  | Mode gaugher                                           |
| <ul> <li>Découvrir les interfaces de la<br/>lateforme</li> </ul> | <b>Question 6</b>                                                                                    | Question à réponse unique                                          | 2005m 33s sur la page                                  |
| UTO VIDEO - Découvrir l'interface<br>apprenant                   | Si vous souhaitez mettre à disposition des documents non pédagogiques (non liés à une session) à vos | apprenants, quel outil pouvez-vous privilégier sur la plateforme ? | © 2163h 56m 42s depuis le<br>démarrage                 |
| -<br>TUTO VIDEO - Découvrir l'interface                          | A - O Un tutoriel                                                                                    |                                                                    | 30%                                                    |
| aoninistrateur<br>A vous de jouer ! Testez-vous sur la           | B - O Un sondage                                                                                     | Soumettre<br>sa copie                                              | Soumettre le questionnaire                             |
| équence "Découvrir les interfaces de la<br>lateforme"            | C - O L'ajout de liens externes                                                                      |                                                                    |                                                        |
|                                                                  | D - O La bibliothèque                                                                                |                                                                    | i≡ 1.1 Decouvrir les<br>interfaces de la<br>plateforme |
|                                                                  | ▲Réponse non enregistrée                                                                             | ᆂ Enregistrer la réponse                                           | <b>Énoncé</b><br>Question 1                            |
|                                                                  |                                                                                                    |                                                                    | Question 2<br>Question 3                               |
|                                                                  | <b>?</b> Question 7                                                                                  | Quest ponse unique                                                 | Question 4<br>Question 5<br>Question 6                 |
|                                                                  | Où devra cliquer un administrateur s'il soubaite accéder aux tutoriels de la plateforme 2            | Enregistrer les réponses au                                        | Question 7<br>Question 8                               |
|                                                                  | Ou devra cirquer un auministrateur s'il sounaite acceuer aux tutoriers de la plateronne :            | fur et à mesure                                                    | Question 9<br>Question 10                              |
|                                                                  |                                                                                                    |                                                                    | 3/10                                                   |
|                                                                  |                                                                                                    |                                                                    | Naviguer dans                                          |

### Consulter une copie corrigée d' Autoévaluation en tant qu'apprenant

| <ul> <li>Plan de formation</li> </ul>                     |             | copie simple 🛷 🛛                                   | opie corrigée                                                                 | npétences                               |                              |                                      |                       | Exporter la cor                                                               |
|-----------------------------------------------------------|-------------|----------------------------------------------------|-------------------------------------------------------------------------------|-----------------------------------------|------------------------------|--------------------------------------|-----------------------|-------------------------------------------------------------------------------|
| Découvrir les interfaces de la<br>plateforme              |             |                                                    |                                                                               |                                         |                              |                                      |                       |                                                                               |
| TUTO VIDEO - Découvrir l'interface<br>apprenant           | Мо          | yenne stan                                         | dard (Pondérée par le                                                         | es dossiers) : 18.2 /                   | 20 Moy                       | enne pondérée (Ponde                 | érée par les question | s uniquement) : 18.2 / 2                                                      |
| -<br>TUTO VIDEO - Découvrir l'interface<br>administrateur | _           |                                                    |                                                                               |                                         |                              |                                      |                       | ^                                                                             |
| A vous de jouer ! Testez-vous sur la                      | <b>3</b> Qu | uestion 9                                          |                                                                               |                                         |                              | Quest                                | ion à réponse unique  | i 1.1 Découvrir les<br>interfaces de la plateforme                            |
| séquence "Découvrir les interfaces de la<br>plateforme"   | Si vous     | souhaitez mettre à d                               | disposition des documents non pédagog                                         | iques (non liés à une session) à vos ap | prenants, quel outil pouvez- | vous privilégier sur la plateforme ? | Soumettre             | Énoncé<br>X Question 1                                                        |
|                                                           | Répoi       | nses correctes                                     |                                                                               | 1                                       | point obtenu sur 1           |                                      | sa copie              | <ul><li>✓ Question 2</li><li>✓ Question 3</li></ul>                           |
|                                                           |             |                                                    |                                                                               |                                         |                              |                                      |                       | <ul> <li>✓ Question 4</li> <li>✓ Question 5</li> </ul>                        |
|                                                           |             | Réponse<br>attendue                                | Réponse saisie                                                                | Réponse discordante                     |                              |                                      |                       | <ul> <li>✓ Question 6</li> <li>✓ Question 7</li> </ul>                        |
|                                                           | А           | 0                                                  | O                                                                             | Non                                     |                              | Un tutoriel                          |                       | <ul> <li>✓ Question 8</li> <li>✓ Question 9</li> <li>✓ Question 10</li> </ul> |
|                                                           | В           | ď                                                  | R                                                                             | Non                                     |                              | La bibliothèque                      |                       | 10/10                                                                         |
|                                                           | С           | 0                                                  | 0                                                                             | Non                                     |                              | L'ajout de liens externes            |                       |                                                                               |
|                                                           | D           | o                                                  | 0                                                                             | Non                                     |                              | Un sondage                           |                       |                                                                               |
| mentaires de<br>on (éléments de                           | Lat         | <b>Commentaire de co</b><br>pibliothèque est en ei | r <b>rection de la question</b><br>fet préconisée pour mettre à disposition c | des apprenants ou des équipes pédago    | giques des documents non lie | és à une session de formation.       |                       | Naviguer dan<br>l'autoévaluatio                                               |

- 1. Rappel accès
- 2. Interface étudiants : jouer une autoévaluation
- 3. Interface enseignant / créateur de questions : créer un questionnaire d'autoévaluation
- 4. Interface gestionnaire des sessions : ajouter et paramétrer des activités « autoévaluation »
- 5. Interface enseignant / responsable d'activité : suivre l'activité des appropents

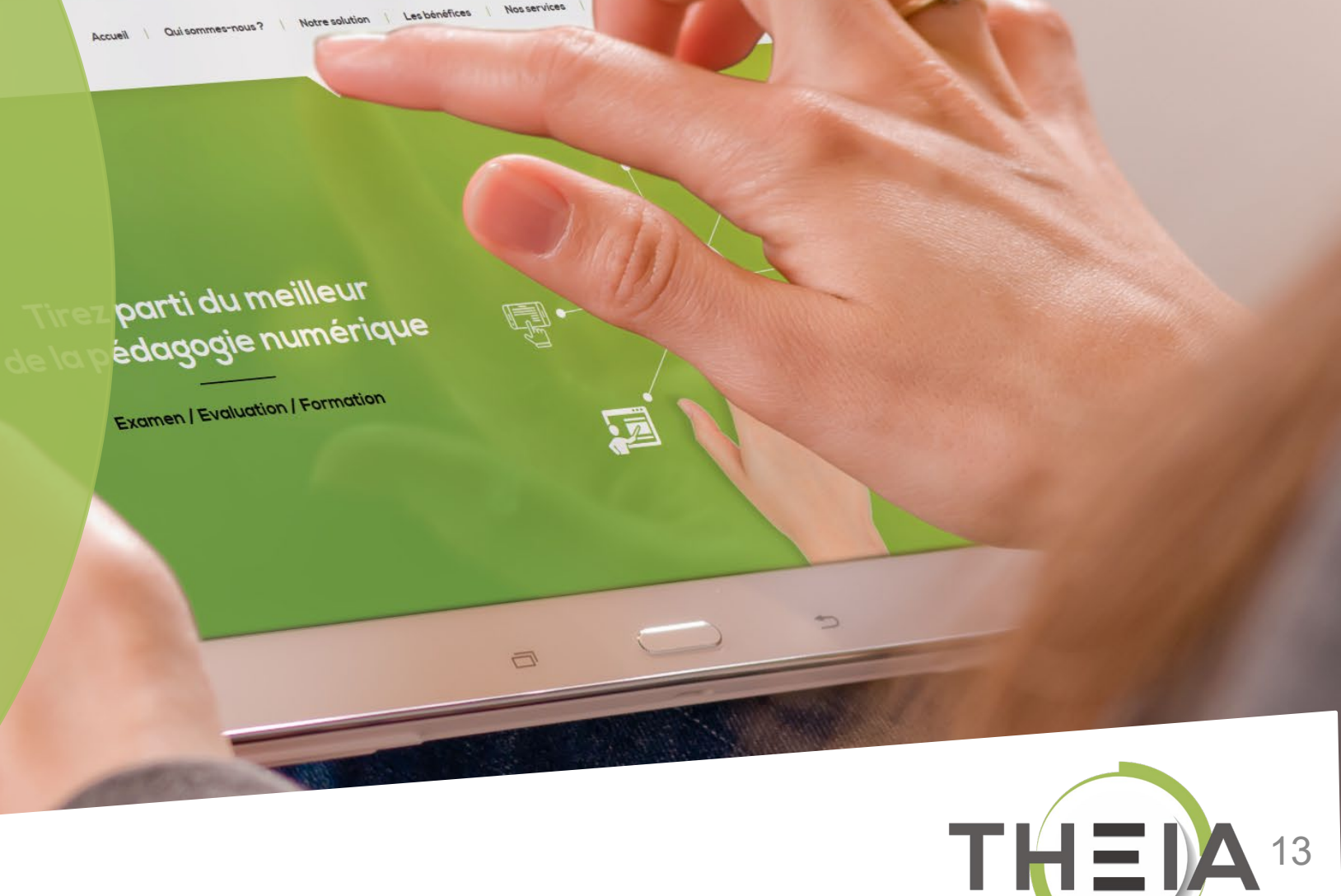

#### Créer un questionnaire d'Autoévaluation Principes de fonctionnement

Pour créer une autoévaluation au sein d'une session de formation, il faut tout d'abord **créer un questionnaire à partir du catalogue de questionnaires** dans le menu « Epreuves d'évaluation » / « Catalogues de questionnaires ».

| > Epreuves d'évaluation > Catal | ogues de questionnaires                                                                                                    | Į |
|---------------------------------|----------------------------------------------------------------------------------------------------|---|
| II Tableau de bord              | THEIA elffe.theia.fr                                                                                                    |   |
| L Utilisateurs                  | plateforme de formation et d'évaluation                                                                                                  |   |
| Formations                      | La banque de tests regroupe les différents questionnaires utilisables au sein du catalogue de formation pour l'activité auto-évaluation. |   |
| Epreuves d'évaluation           | Gestion par dossier                                                                                                    |   |
| Catalogues de questions (ISD)   | Créer un questionnaire - Créer une nouvelle épreuve                                                                                      |   |
| Catalogues de questionnaires    |                                                                                                    |   |
| Sessions d'épreuves (IGE)       | Auto-évaluation                                                                                                    |   |
| · Cossions a opicares (ICL)     |                                                                                                    | Į |

Le contenu du questionnaire sera :

- SOIT importé à partir de questions déjà existantes dans le catalogue de questions (ISD)
- SOIT importé à partir d'un autre questionnaire
- SOIT créé directement à partir du questionnaire.

**ATTENTION** : Si 7 types de questions sont disponibles, il est toutefois déconseillé d'utiliser des questions de type QROL (questions à réponses ouvertes et longues) qui nécessitent une correction manuelle et qui ne pourront pas être corrigées dans le cadre d'une autoévaluation (seule une réponse type pourra être proposée aux apprenants).

# Accéder au catalogue de questionnaires d' Autoévaluation

| 🖀 🗲 Epreuves d'évaluation 🖒 Catalog | gues de questionnaires                                                                                                    |                                                           |     | ۵ ک       | i 🌲 🏢        | 9     |
|-------------------------------------|----------------------------------------------------------------------------------------------------|-----------------------------------------------------------|-----|-----------|--------------|-------|
| I Tableau de bord                   | THEIA elffe.theia.r                                                                                                    |                                                           |     |           | - 1          |       |
| L Utilisateurs                      | plateforme de formation et d'évaluation                                                                                                    |                                                           |     |           |              |       |
| Formations                          | Q La banque de tests regroupe les différents questionnaires utilisables au sein de la banque de tests regroupe les différents questionnaires utilisables au sein de la banque de tests regroupe les différents questionnaires de tests regroupe les différents questionnaires de tests regroupe les différents questionnaires de tests regroupe les différents questionnaires de tests regroupe les différents questionnaires de tests regroupe les différents questionnaires de tests regroupe les différents questionn | u catalogue de formation pour l'activité auto-évaluation. |     | <b>10</b> |              |       |
| Epreuves d'évaluation               | Gestion par dossier                                                                                                    |                                                           |     |           |              |       |
| Catalogues de questions (ISD)       | + Nouvea dossier                                                                                                    |                                                           | Fon | Gestion   | les arc      | hives |
| > Catalogues de questionnaires      | Nom de l'élément                                                                                                    |                                                           |     | destion   |              |       |
| Sessions d'épreuves (IGE)           | > 🚡 Parcours découverte de la plateforme Theia                                                                                                    |                                                           |     | <b>v</b>  | + 0          |       |
| C Enquêtes & sondages               | Entrainement - ALL                                                                                                    |                                                           |     | ~         | <b>E</b> ×   | t]    |
| Objectifs pratiques de formation    | 🔳 test LCA                                                                                                    |                                                           |     | ×         | <b>Ø</b> × • |       |
| 🔊 Portfolio                         | Création AE from scratch                                                                                                    |                                                           |     | 4         |              | t]    |
| Communication                       | ) 🍘 test                                                                                                    |                                                           |     | *         | Ŧ U          |       |
| ✓ Paramètres                        |                                                                                                    |                                                           |     |           |              |       |

Par défaut, la page de gestion des questionnaires s'affiche avec une **gestion « par dossier »** qui permet de ranger les questionnaires selon des dossiers thématiques. Il est possible de passer à une vue **« gestion en liste »** en cliquant sur le bouton associé.

# Créer un nouveau questionnaire d' Autoévaluation

|                               |                                         |                    |                                                                        |                              | Créer un questionn | aire - Créer une nouvelle épreuve               |
|-------------------------------|-----------------------------------------|--------------------|------------------------------------------------------------------------|------------------------------|--------------------|-------------------------------------------------|
| Nouveau dossier               | Fonctions avan                          | icées: -           | ♣ Afficher les archives                                                |                              | 1 1 2              |                                                 |
| m de l'élément                |                                         | Visible            | Actions                                                                |                              | Auto-évaluation    |                                                 |
| Parcours découverte de la pla | teforme Theia                           | ×                  | + 🕑                                                                    |                              | Rechercher un que  | stionnaire - Modifier/Visualiser des questionna |
| Entrainement - ALL            |                                         | ×                  | 🧭 🗙 🖹 tə                                                               |                              | ld                 | Titre                                           |
| 🔳 test LCA                    |                                         | ×                  | 🧭 🗙 🖹 🖬                                                                |                              | Créateur           |                                                 |
| Création AE from scratch      |                                         | ×                  | 🧭 🗙 🖹 🖬                                                                |                              |                    |                                                 |
| 🖬 test                        |                                         | × (                | + 🗉                                                                    |                              | Archivé            |                                                 |
|                               |                                         |                    | Dossier                                                                |                              | Rochorchor Páini   | ializar                                         |
|                               |                                         |                    | Test                                                                   | ΟU                           |                    |                                                 |
| Máthada                       | 1 · Gestion pa                          | r doss             | ier                                                                    |                              | Méthode 2          | · Gestion par lis                               |
| IVIEILIQUE                    | 1. 0000001 pu                           |                    |                                                                        |                              |                    |                                                 |
| MELIOUE                       | 1 I I I I I I I I I I I I I I I I I I I |                    |                                                                        |                              |                    |                                                 |
| Methode                       |                                         |                    |                                                                        |                              |                    |                                                 |
| Methode                       |                                         | Crá                | or uno quito ávaluation                                                | •                            |                    |                                                 |
| Methode                       |                                         | Cré                | er une auto-évaluation                                                 |                              |                    | ×                                               |
| Methode                       |                                         | Cré                | er une auto-évaluation                                                 | •                            |                    | ×                                               |
| Wethode                       |                                         | Cré<br>Titre<br>Ti | er une auto-évaluation<br>de l'auto-évaluation<br>tre du questionnaire | •                            |                    | ×                                               |
| Methode                       |                                         | Cré<br>Titre<br>Ti | er une auto-évaluation<br>de l'auto-évaluation<br>tre du questionnaire | Veuillez compléter ce champ. |                    | ×<br>3                                          |

# Ajouter des questions existantes dans l'ISD au questionnaire d' Autoévaluation

|                                      | 🕲 Résumé                | 👁 Ape        | rçu 🎤            | Paramètres 🛛 🖸 C                       |                                            | acemen            | t 💄 Int             | ervenan   | ts ↔           | Mutualisation                   | ⑧ Fermer |
|--------------------------------------|-------------------------|--------------|------------------|----------------------------------------|--------------------------------------------|-------------------|---------------------|-----------|----------------|---------------------------------|----------|
|                                      | Cet onglet vous         | s permet de  | gérer le sujet ( | de votre auto-évaluation.              |                                            |                   |                     |           |                |                                 |          |
|                                      | + Créer un d            | lossier de c | questions        | <b>Q</b> Ajouter un doss               | sier de questions exist                    | tant <del>-</del> | 2 mpor              | ter un de | ossier de o    | questions                       |          |
|                                      |                         |              |                  | Depuis le catalog<br>Depuis un questio | ue (ISD)<br>onnaire existant               |                   |                     |           |                |                                 |          |
| outer un dossier de question         | s existant              |              |                  |                                        |                                            |                   |                     |           |                |                                 | ×        |
|                                      | Titre                   |              |                  |                                        |                                            |                   |                     |           |                | Tag                             | - 1      |
| eforme d'origine                     | (                       | Créateur     |                  |                                        | Date de création<br>Supérieur ou égal à    |                   |                     |           |                |                                 |          |
| icialités                            |                         | Connaissanc  | es transversales |                                        | Référentiel<br>Sélectionner un référentiel |                   |                     | Item di.  | référentiel    |                                 |          |
| )ê                                   |                         |              | Statut           |                                        |                                            | ~                 | Usage               |           |                |                                 |          |
| hìvé<br>Non                          |                         |              | ~                |                                        |                                            |                   |                     |           |                |                                 | (        |
| Réinitialiser<br>Id Type Titre       | ι                       | Jsage Statut | Spécialités      | Connaissances<br>transversales         | Item du référentiel                        | Archivé           | Date de<br>création | Partages  | Créateur       | Plateforme<br>d'origine         | Actions  |
| 4882 DL Test notatio                 | ns par ratio dur        | Co Brouillor | 1                |                                        |                                            | Non               | 27-02-2020          |           | Aurélie Favier | THEIA - Usages &<br>Innovations |          |
| )4302 DL Copie - Exa<br>HEC Paris vi | men de Statistique<br>2 | Brouillor    | 1                |                                        |                                            | Non               | 25-02-2020          |           | Aurélie Favier | THEIA - Usages &<br>Innovations |          |

ld

isir « Dupliquer ontenu avant de es modifications ux questions au tionnaire ne npactées sur les origine.

### Ajouter des questions d'un autre questionnaire au questionnaire d' Autoévaluation

| et onglet vous permet de gérer le sujet | de votre auto-évaluation.                                                      |
|-----------------------------------------|--------------------------------------------------------------------------------|
| + Créer un dossier de questions         | Q Ajouter un dossier de questions existant - 2 mporter un dossier de questions |
|                                         | Depuis le catalogue (ISD)                                                      |
|                                         | Depuis un questionnaire existant 3                                             |

| Id    | Туре | Titre                                              | Archivé | Date de<br>création | Créateur       | Actions |
|-------|------|----------------------------------------------------|---------|---------------------|----------------|---------|
| 65067 | Ae   | Titre du questionnaire                             | Non     | 30-03-2020          | Aurélie Favier | ۲       |
| 64835 | Ae   | test                                               | Non     | 26-03-2020          | Aurélie Favier | ۲       |
| 64817 | Ex   | test LCA + DL                                      | Non     | 26-03-2020          | Aurélie Favier | ۲       |
| 64574 | Ex   | Epreuve avec QROL - Correction lot pilote par jury | Non     | 23-03-2020          | Aurélie Favier | 4       |
| 64341 | Ex   | test à supprimer                                   | Non     | 20-03-2020          | Aurélie Favier | Ţ.      |
| 63730 | Ex   | test Ica                                           | Non     | 10-03-2020          | Aurélie Favier | ۲       |
| 63314 | Ex   | EMPS M1 - Examen Economie &                        | Non     | 03-03-2020          | Gautier        | ۲       |

Lorsque l'on veut dupliquer du contenu d'un autre questionnaire, il faut **prévisualiser le contenu (4)** pour ensuite **choisir un dossier et le dupliquer (5)**.

| uter des dossiers depuis un questionnaire                                                                                                    |                                      |
|----------------------------------------------------------------------------------------------------|--------------------------------------|
| Fletourner à la liste des questionnaires                                                                                                    |                                      |
| et LCA + DL<br>et ICA Test LCA Dossier composé de 10 QROL                                                                                     |                                      |
| Utiliser le dossier dans le questionnaire Dupliquer le dossier au sein du questionnaire Ce dossier a déjà été joué, il n'est plus modifiable. |                                      |
| Dossier composé de 10 QROL                                                                                                    |                                      |
|                                                                                                    |                                      |
| • Question 1                                                                                                    | Question à réponse ouverte et longue |
| Quelle est la réponse à la question 1 ?                                                                                                    |                                      |
| Aucune aide à la correction saisie                                                                                                    |                                      |
|                                                                                                    |                                      |

### Créer des nouvelles questions dans le questionnaire d' Autoévaluation

| 🕐 Résumé 🛛 👁 Aperçu                                                                                                   |                                                                                                    |  |  |  |  |  |
|----------------------------------------------------------------------------------------------------|----------------------------------------------------------------------------------------------------|--|--|--|--|--|
| Cet onglet vous permet de gérer le s                                                                                  | sujet de votre auto-évaluation.                                                                                                    |  |  |  |  |  |
| + Créer un dossier de question                                                                                        | ns 2 jouter un dossier de questions existant - 2 Importer un dossier de questions                                                                                                    |  |  |  |  |  |
|                                                                                                    | Créer un dossier de questions ×                                                                                                    |  |  |  |  |  |
|                                                                                                    | Titre du dossier                                                                                                    |  |  |  |  |  |
|                                                                                                    | Type                                                                                                    |  |  |  |  |  |
| Il est nossible de créer directement les                                                                              | Dossier libre - DL                                                                                                    |  |  |  |  |  |
| questions au sein du questionnaire.<br>Pour cela, il faut créer un dossier de<br>questions.                           | Dossier libre: Toutes les questions sont affichées et peuvent être répondues dans n'importe quel ordre.<br>Dossier progressif: Apparition progressive des questions (la question suivante apparait lorsque |  |  |  |  |  |
| A noter : il est possible de créer<br>plusieurs dossiers de questions et de<br>mixor los méthodos d'ajout de dossiors | la question actuelle est validée).                                                                                                    |  |  |  |  |  |
| (par ajout de dossiers existants et par<br>création de nouveaux dossiers).                                            | Annuler Créer 4                                                                                                    |  |  |  |  |  |

# Créer des nouvelles questions dans le questionnaire d' Autoévaluation

| 🕲 Résumé 💿 Aperçu 🖌 Paramètres 🚺 Conte                                                                                             | nu 🗁 Emplacement 👤 Intervenants 😁 Mutualisation 🛞 Fer | ner                                                                                                    |
|----------------------------------------------------------------------------------------------------|-------------------------------------------------------|----------------------------------------------------------------------------------------------------|
| O Cet onglet vous permet de gérer le sujet de votre auto-évaluation.                                                               |                                                       |                                                                                                    |
| + Créer un dossier de questions Q Ajouter un dossier d                                                                             | e questions existant -                                |                                                                                                    |
| DL Dossier -                                                                                                    |                                                       |                                                                                                    |
| Modifier l'introduction                                                                                                    | roduction par défaut                                  |                                                                                                    |
| + Ajouter des questions                                                                                                    |                                                       |                                                                                                    |
| Au sein d'un dossier de questions (nouveau ou                                                                                      | Créer une nouvelle question                           | × Enregistrer                                                                                                    |
| dupliqué à partir de l'existant), il est possible<br>d'ajouter des nouvelles questions.                                            | Titre                                                 |                                                                                                    |
| RAPPEL : si 7 types de questions sont                                                                                              | Question                                              |                                                                                                    |
| disponibles, il est toutefois déconseillé                                                                                          | Type                                                  |                                                                                                    |
| d'utiliser des questions de type QROL qui                                                                                          | Question à réponses multiples - QRM                   | Pour obtenir de l'aide sur l'édition                                                                                                    |
| pourront pas être corrigées dans le cadre d'une<br>autoévaluation (seule une réponse type pourra<br>être proposée aux apprenants). |                                                       | Annuler Créer 3 des différents types de questions :<br>voir le document « Procédure de<br>création de questions et gestion<br>d'examens » p. 49 à 55 |

# Éditer un commentaire de correction dans le questionnaire d'Autoévaluation

| Ajouter un commentaire à la question                                                                                                    |             |
|----------------------------------------------------------------------------------------------------|-------------|
| Pour tous les types de question, il est possible<br>de rajouter des commentaires de correction<br>(éléments de corrigé, informations<br>complémentaires, références de cours etc.) qui                                                                                                    | Enregistrer |
| s'afficheront avec la correction selon les<br>paramètres de l'autoévalaution.<br>Formats         B         I         U         E         E         I         E         I         I< |             |
| A E I                                                                                                    |             |
|                                                                                                    |             |

- 1. Rappel accès
- 2. Interface étudiants : jouer une autoévaluation
- 3. Interface enseignant / créateur de questions : créer un questionnaire d'autoévaluation
- 4. Interface gestionnaire des sessions : ajouter et paramétrer des activités « autoévaluation »
- 5. Interface enseignant / responsable d'activité : suivre l'activité des apprenants

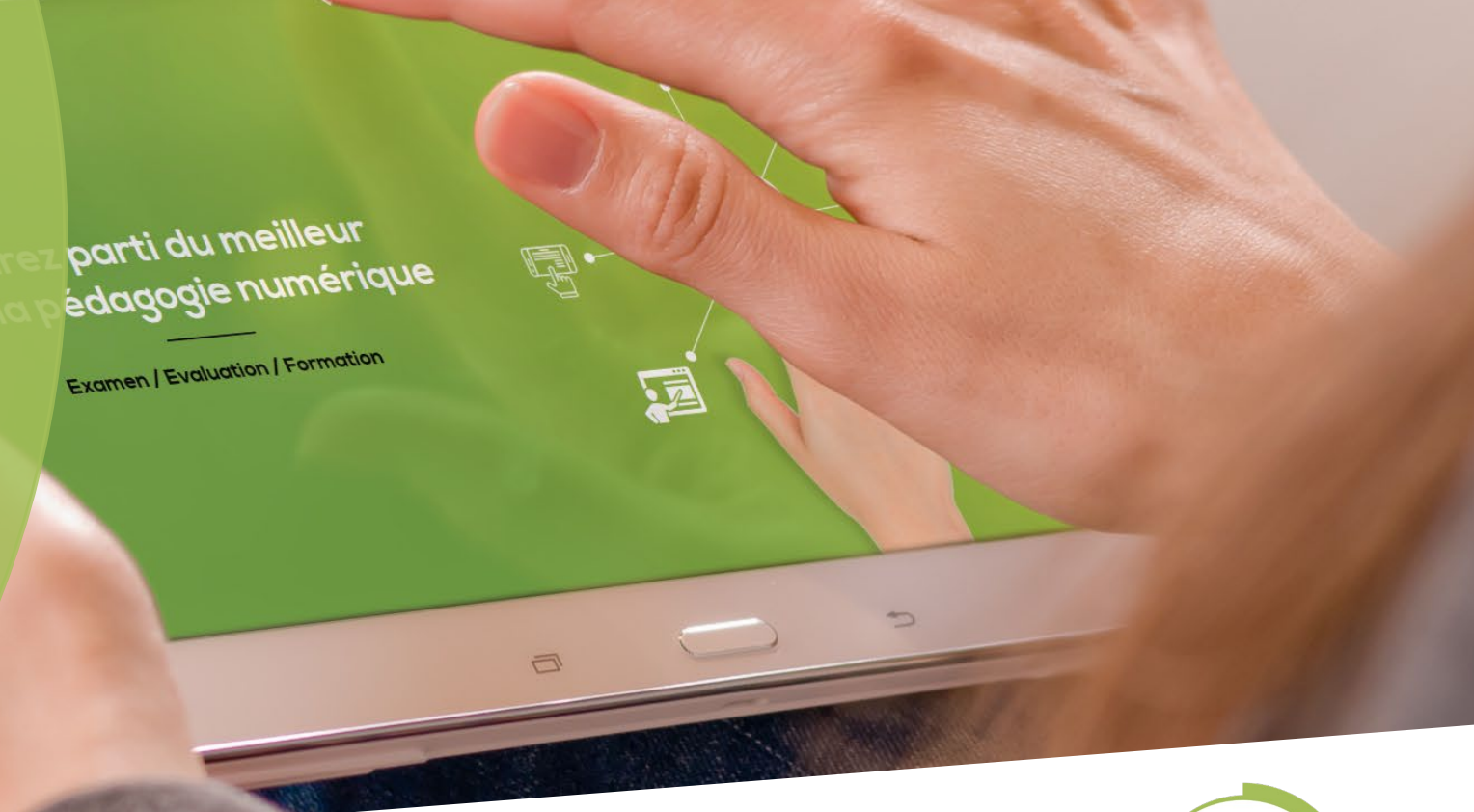

Nos services

Les bénéfices

Qui sommes-nous? | Notre solution

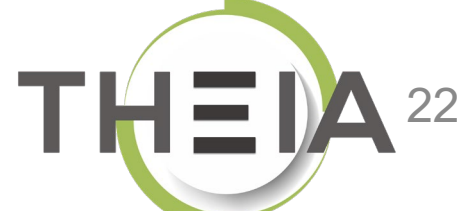

#### Accéder à la gestion d'une session de formation

|                                                             |              |                                                                              |                                                                     |                                                |                                              |          |                       |                      |                   |                          |         |                      |               |      |       | <u> </u> |
|-------------------------------------------------------------|--------------|------------------------------------------------------------------------------|---------------------------------------------------------------------|------------------------------------------------|----------------------------------------------|----------|-----------------------|----------------------|-------------------|--------------------------|---------|----------------------|---------------|------|-------|----------|
| * Formations > Sessions de formation                        | n            |                                                                              |                                                                     |                                                |                                              |          |                       |                      |                   |                          |         | 20                   |               | • 3  |       | 9        |
| II Tableau de bord                                          |              |                                                                              |                                                                     |                                                |                                              |          |                       |                      |                   |                          | Γ       |                      |               |      | 1     |          |
| <ul><li>Formations</li><li>Catalogues d'activités</li></ul> | Créer u      | e des sessions de formation vous permel<br>une nouvelle session de formation | t de gérer les différentes sessions de<br>Gérer les catégories de s | e formation disponibles<br>sessions de formati | . Cette interface vous permet de créer<br>on | r, édite | er et supprimer       | des sessions.        |                   |                          |         |                      | 7             |      |       |          |
| > Parcours d'activités                                      | Filtrer les  | sessions de formation exis                                                   | stantes                                                             |                                                |                                              |          |                       |                      |                   |                          |         | Session<br>format    | is de<br>tion |      |       |          |
| Sessions de formation                                       | ld           | Nom de la session                                                            |                                                                     |                                                |                                              |          | Catégorie<br>3A DFGSM | 3 S06 - 4AS07S08-5AS | 09S10 DFASM POLES | Archiv<br>FIHU V No      | rée /// |                      |               |      |       | ~        |
| Catalogues d'offres de formation                            | Recherch     | her 2 iser                                                                   |                                                                     |                                                |                                              |          |                       |                      |                   |                          |         |                      |               |      |       |          |
| Certification SIDES                                         | Gérer les    | sessions de formation exis                                                   | stantes                                                             |                                                |                                              |          |                       |                      |                   |                          |         |                      |               |      |       |          |
| Epreuves d'évaluation                                       | Sélectionnel | er visible   Désélectionner visible   S                                      | Sélectionner tout   Désélectionne                                   | er tout                                        |                                              |          |                       |                      |                   | Act                      | ion     |                      |               |      | ✓ Exé | cuter    |
| Enquêtes & sondages                                         | 🗆 Id         | LE Nom de la session                                                         |                                                                     | État de la<br>session                          | Date de début Date de fin                    | Are      | chivée                | Inscrits actifs      | Nombre d'inscrits | Créateur                 |         | Plateforme           | d'origine     | Acti | ons   |          |
| Objectifs pratiques de formation                            | 3A DFGSM     | M3 S06 - 4AS07S08-5AS09S10 D                                                 | FASM POLES FIHU                                                     |                                                |                                              |          |                       |                      |                   |                          |         |                      |               |      |       | *        |
| 🔊 Portfolio                                                 | 1872         | 3A DFGSM3 S06 + DFASM 2019                                                   | 9-2020 FIHU Pôle S1                                                 | En cours                                       | 24-07-2019 31-08-2020                        | D No     | on                    | ≣ 1012<br>membres    | ≣ 1175<br>membres | Jean-Charles<br>COUTURES |         | Grenoble<br>Médecine |               |      | t⊒ (P | ×        |
| Communication                                               | 1873         | 3A DFGSM3 S06 + DFASM 2019                                                   | 9-2020 FIHU Pôle S2                                                 | En cours                                       | 24-07-2019 31-08-2020                        | D No     | on                    | ≣ 1010<br>membres    | ≣ 1173<br>membres | Jean-Charles<br>COUTURES |         | Grenoble<br>Médecine |               | /    | t⊒ (P | ×        |
| ✔ Paramètres                                                | 1874         | 3A DFGSM3 S06 + DFASM 2019                                                   | 9-2020 FIHU Pôle S3                                                 | En cours                                       | 24-07-2019 31-08-2020                        | D No     | on                    | ≣ 1033<br>membres    | ≣ 1197<br>membres | Jean-Charles<br>COUTURES |         | Grenoble<br>Médecine |               |      | ¢⊒ (₽ | ×        |
|                                                             | 1876         | 3A DFGSM3 S06 + DFASM 2019                                                   | 9-2020 FIHU Pôle T5                                                 | cours                                          | 24-07-2019 31-08-2020                        | D No     | on                    | I007<br>≣ 1007       | ≣ 1170<br>membres | Jean-Charles<br>COUTURES |         | Grenoble<br>Médecine |               | /    | æ ₽   | ×        |
|                                                             | 1875         | 3A DFGSM3 S06 + DFASM 2019<br>T4                                             | 9-2020 Semestre 1 FIHU Pôle                                         | Terminée                                       | 24-07-2019 03-02-2020                        | D No     | on                    | ≣ 834 membres        | ≣ 997 membres     | Jean-Charles<br>COUTURES |         | Grenoble<br>Médecine |               | /    | æ ₽   | ×        |
|                                                             | 2186         | Pôle T4 2019-2020 Semestre 2 -                                               | 3A DFGSM3 S06 + DFASM                                               | En cours                                       | 03-02-2020 31-08-2020                        | D No     | on                    | ≣ 907 membres        | ≣ 907 membres     | Jean-Charles<br>COUTURES |         | Grenoble<br>Médecine |               | 1    | t⊒ (P | ×        |
|                                                             |              |                                                                              |                                                                     |                                                |                                              |          |                       |                      |                   |                          |         |                      |               |      |       |          |

#### Ajouter une Autoévaluation à une session de formation

| Formations > Sessions de formation | Session – 3A DFGSM3 S06 + DFASM 2019-2020 FIHU Pôle T5                                         |                                    | 🎝 🖾 🌲 🕄 🏭 😝                                           |
|------------------------------------|------------------------------------------------------------------------------------------------|------------------------------------|-------------------------------------------------------|
| II Tableau de bord                 |                                                                                                |                                    |                                                       |
| L Utilisateurs                     |                                                                                                |                                    |                                                       |
| Formations                         |                                                                                                | ③ Suivi ▲ Intervenants → Partage ( | 🖲 Fermer                                              |
| Catalogues d'activités             | Cette page vous permet de gérer le contenu du parcours de formation. Vous pouvez ajoure.       |                                    |                                                       |
| Parcours d'activités               |                                                                                                | Créer un parcours d'activités      | Intégrer un parcours d'activités à la session         |
| Sessions de formation              | Actions à appliquer sur les éléments cochés :                                                  |                                    |                                                       |
| Catalogues d'offres de formation   | If Déplacer les éléments         Souter ou supprimer des métadonnées aux éléments sélectionnés |                                    |                                                       |
| Certification SIDES                | Filtrer                                                                                        |                                    | Exporter l'arbre dans un lichier Excel                |
| Epreuves d'évaluation              |                                                                                                |                                    | ×                                                     |
| C Enquêtes & sondages              | Modules                                                                                        | Replier l'ensemble                 | e der 2 Péplier l'ensemble des éléments<br>Actions    |
| Cobjectifs pratiques de formation  | ✓ 3A DFGSM3 S06 + DFASM 2019-2020 FIHU Pôle T5                                                 |                                    |                                                       |
| ¢ Portfolio                        | V 🖆 ANESTHESIE-REANIMATION / REANIMATION MEDICALE                                              |                                    |                                                       |
| Communication                      | ✓                                                                                              |                                    | ∠ ∎ 3                                                 |
| ✤ Daramàtros                       | Cours Prise en charge de la douleur postoperatoire-2017                                        | Configurer l'activité              | Ajouter un sous-module  Ajouter un groupe d'activités |
|                                    | Cours Douleurs posoperatoires -J.Greze 2017                                                    | Configurer l'activité              | Ajouter des activités                                 |
|                                    | ✓                                                                                              |                                    |                                                       |
|                                    | Cours Choc anaphylactique - 2016                                                               | Configurer l'activité              | <b>C –</b>                                            |
|                                    | Cours Choc anaphylactique-2017                                                                 | Configurer l'activité              |                                                       |

#### Ajouter une Autoévaluation à une session de formation

| Comment souhaitez-vous ajouter des activités                                                                         | s au module/sous-module ?                |                                                                             |             |
|----------------------------------------------------------------------------------------------------|------------------------------------------|-----------------------------------------------------------------------------|-------------|
| Ajouter des activités depuis un catalogue                                                                            | Ajouter des activités depuis une session | Créer de nouvelles activités                                                |             |
|                                                                                                    |                                          |                                                                             |             |
| Annuler                                                                                                    |                                          |                                                                             |             |
|                                                                                                    |                                          |                                                                             |             |
|                                                                                                    |                                          |                                                                             |             |
|                                                                                                    |                                          |                                                                             |             |
| er des activités                                                                                                    |                                          |                                                                             |             |
|                                                                                                    |                                          |                                                                             |             |
|                                                                                                    |                                          |                                                                             |             |
|                                                                                                    |                                          |                                                                             |             |
|                                                                                                    |                                          |                                                                             | ×           |
| re de l'activité                                                                                                    |                                          | Type de l'activité                                                          | ×           |
| <b>re de l'activité</b><br>Autoévaluation sur la thématique du cours                                                 | 3                                        | 2<br>Type de l'activité<br>Autoévaluation                                   | 3           |
| <b>re de l'activité</b><br>Autoévaluation sur la thématique du cours                                                 |                                          | 2<br>Type de l'activité<br>Autoévaluation<br>Publication                    | <b>–</b> 3  |
| t <b>re de l'activité</b><br>Autoévaluation sur la thématique du cours                                               | 5                                        | 2<br>Type de l'activité<br>Autoévaluation<br>Publication<br>Publié          | ×<br>3      |
| re de l'activité<br>Autoévaluation sur la thématique du cours<br>activité sera automatiquement planifiée au          | s<br>x dates de la session               | 2<br>Type de l'activité<br>Autoévaluation<br>Publication<br>Publié          | ×           |
| t <b>re de l'activité</b><br>Autoévaluation sur la thématique du cours<br>activité sera automatiquement planifiée au | s<br>x dates de la session               | 2<br>Type de l'activité<br>Autoévaluation<br>Publication<br>Publié          | ×<br>3      |
| re de l'activité<br>Autoévaluation sur la thématique du cours<br>activité sera automatiquement planifiée au          | s<br>x dates de la session               | 2<br>Type de l'activité<br>Autoévaluation<br>Publication<br>Publié<br>+ Ajo | ×<br>3<br>~ |
| re de l'activité<br>Autoévaluation sur la thématique du cours<br>activité sera automatiquement planifiée au          | s<br>x dates de la session               | 2<br>Type de l'activité<br>Autoévaluation<br>Publication<br>Publié          | ×<br>3      |

# Ajouter une **Autoévaluation**

#### à une session de formation

| Paramètres de l'activité                                                                                                    |                                |
|----------------------------------------------------------------------------------------------------|--------------------------------|
| Sélectionner une auto-évaluation                                                                                                    |                                |
| Gestion par dossier                                                                                                    |                                |
| Filtrer par titre                                                                                                    | Afficher les éléments archivés |
| ×                                                                                                    | Non 🗸                          |
| Nom de l'élément                                                                                                    |                                |
| > 🖀 Parcours découverte de la plateforme Theia                                                                                                    |                                |
| Entrainement - ALL                                                                                                    | +                              |
| E test LCA                                                                                                    |                                |
| Création AE from scratch                                                                                                    | <u> </u>                       |
|                                                                                                    |                                |
|                                                                                                    |                                |
| >                                                                                                    |                                |
|                                                                                                    |                                |
|                                                                                                    | A = 40                         |
| > Test           Fitre de l'activité           Autoévaluation sur la thématique du cours           Consigne/Introduction           Paramétrage           Nombre maximum de soumissions (0 pour illimité)           Sournettre automatiquement le questionnaire au bout de (minutes)                                                                                                    |                                |
| > Test          Filte de l'activité         Autoévaluation eur la thématious du cours         Consigne/Introduction         Paramétrage         Nombre maximum de soumissions (0 pour illimité)         Sournettre automatiquement le questionnaire au bout de (minutes)         Disposition aléatoire des questions (ne s'applique pas pour les dossiers progressifs)                                                                                                    |                                |
| > È test          Titre de l'activité         Autoévaluation sur la thématique du cours         Consigne/Introduction         Paramétrage         Nombre maximum de soumissions (0 pour illimité)         Sournettre automatiquement le questionnaire au bout de (minutes)         Disposition aléatoire des questions (ne s'applique pas pour les dossiers progressifs)         Disposition aléatoire des propositions                                                                                                    |                                |
| > È test           Fitre de l'activité           Autoéusiuation sur la thématique du cours           Consigne/Introduction           Paramétrage           Nombre maximum de soumissions (0 pour illimité)           Soumettre automatiquement le questionnaire au bout de (minutes)           Disposition aléatoire des questions (ne s'applique pas pour les dossiers progressifs)           Disposition aléatoire des propositions           Afficher la correction de la question après validation                                                                 |                                |
|                                                                                                    |                                |
| > È test          Fitre de l'activité         Autoéusluation sur la thématique du cours:         Consigne/Introduction         Paramétrage         Nombre maximum de soumissions (0 pour illimité)         Soumettre automatiquement le questionnaire au bout de (minutes)         Disposition aléatoire des questions (ne s'applique pas pour les dossiers progressifs)         Disposition aléatoire des questions (a correction de la question après validation         Echelle d'évaluation         Options d'affichage de la correction une fois la copie soumise |                                |

Choisir l'affichage « par dossier » ou « en liste » pour rechercher le questionnaire à associer à l'autoévaluation

**Cliquer sur le « + »** à droite du nom du questionnaire pour l'associer à l'autoévaluation

3 Ajouter une consigne / une introduction à l'activité

- Paramétrer les conditions de réalisation de l'autoévaluation :
- le **nombre de tentatives** autorisées (= nombre maximum de soumissions par apprenant, sachant que par défaut 0 = tentatives illimitées, c'est-à-dire que les apprenants pourront rejouer l'autoévaluation sans restriction)
- Définir un temps limité
- Disposition aléatoire des questions et/ou des propositions
- Afficher la correction de la question après validation : à sélectionner pour que l'apprenant ait un feedback immédiat lorsqu'il enregistre une réponse (c'est-à-dire pour chaque question au moment de la composition, et non après soumission)

Ajouter des options de correction une fois la copie soumise > Cf. slide suivant

#### Ajouter une Autoévaluation à une session de formation

4

| Itiliser ces ontions à partir de X soumissions                                                     |   |
|----------------------------------------------------------------------------------------------------|---|
| 1                                                                                                  | × |
| Score diobal                                                                                       |   |
| Indication si les questions sont validées ou non, et affichage du nombre de bonne(s)<br>réponse(s) |   |
|                                                                                                    |   |

Pour **ajouter des options de correction**, c'est-à-dire afficher la copie corrigée APRES soumission par l'apprenant, il faut :

Cliquer sur « ajouter une option de correction »

Définir le nombre de tentatives nécessaires pour afficher la correction : saisir « 1 » si la copie corrigée doit être affichée dès la première tentative

Cocher les différentes options selon les indications souhaitées

Sélectionner « Toujours afficher les commentaires » si les commentaires de correction doivent être affichés sur la copie corrigée.

Remarque : il est possible d'ajouter des options de correction pour accompagner la progression des apprenants lors des différentes tentatives. Par exemple : ne pas afficher de correction mais seulement un score global lors de la première tentative, puis dès la 2<sup>ème</sup> soumission afficher le score, les réponses valides et les commentaires de correction.

# Associer les responsables d'activités aux activités Autoévaluation

| 🕲 Résumé        | 🖌 Paramètres            | Apprenants                 | C Programme                | Planification | ★ Objectifs de formation | Responsables d'activités | 1 | e d'accueil | 🕑 Suivi | L Intervenants | A Partage | Sermer |
|-----------------|-------------------------|----------------------------|----------------------------|---------------|--------------------------|--------------------------|---|-------------|---------|----------------|-----------|--------|
| Dans cet onglet | vous allez pouvoir asso | ocier vos différents respo | onsables à leurs activités | s.            |                          |                          |   |             |         |                |           |        |

#### Gestion des responsables d'activités

| Contenu                                                                       | Copier/Coller | Responsable d'activité | Ajout rapide       | Actions |
|-------------------------------------------------------------------------------|---------------|------------------------|--------------------|---------|
| ✓ Découverte de la plateforme THEIA                                           |               |                        | - +                |         |
| Chat Echangez en temps réel avec les enseignants et les<br>étudiants en ligne |               | Aurélie Favier         | - +                | Ø       |
| <b>Forum</b> Échangez sur le forum avec les enseignants et entre participants |               | Aurélie Favier         | - +                | Ø       |
| Autoévaluation Autoévaluation sur la thématique du cours                      |               | Aurélie Favier         | Aurélie Favier 🔹 🕇 | 2       |

- Interface enseignant / responsable d'activité : suivre l'activité des apprenants

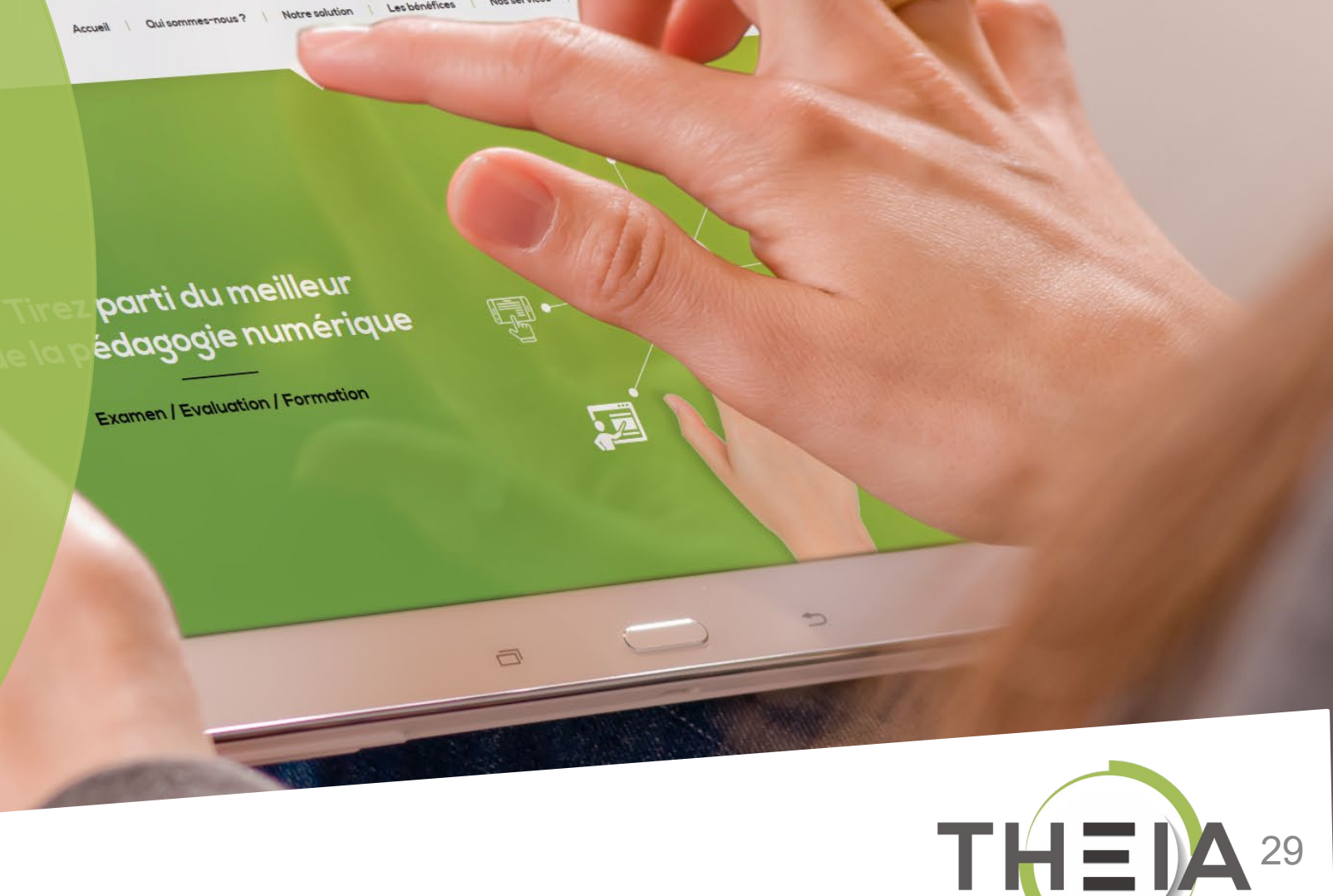

Les bénéfices

Nos services

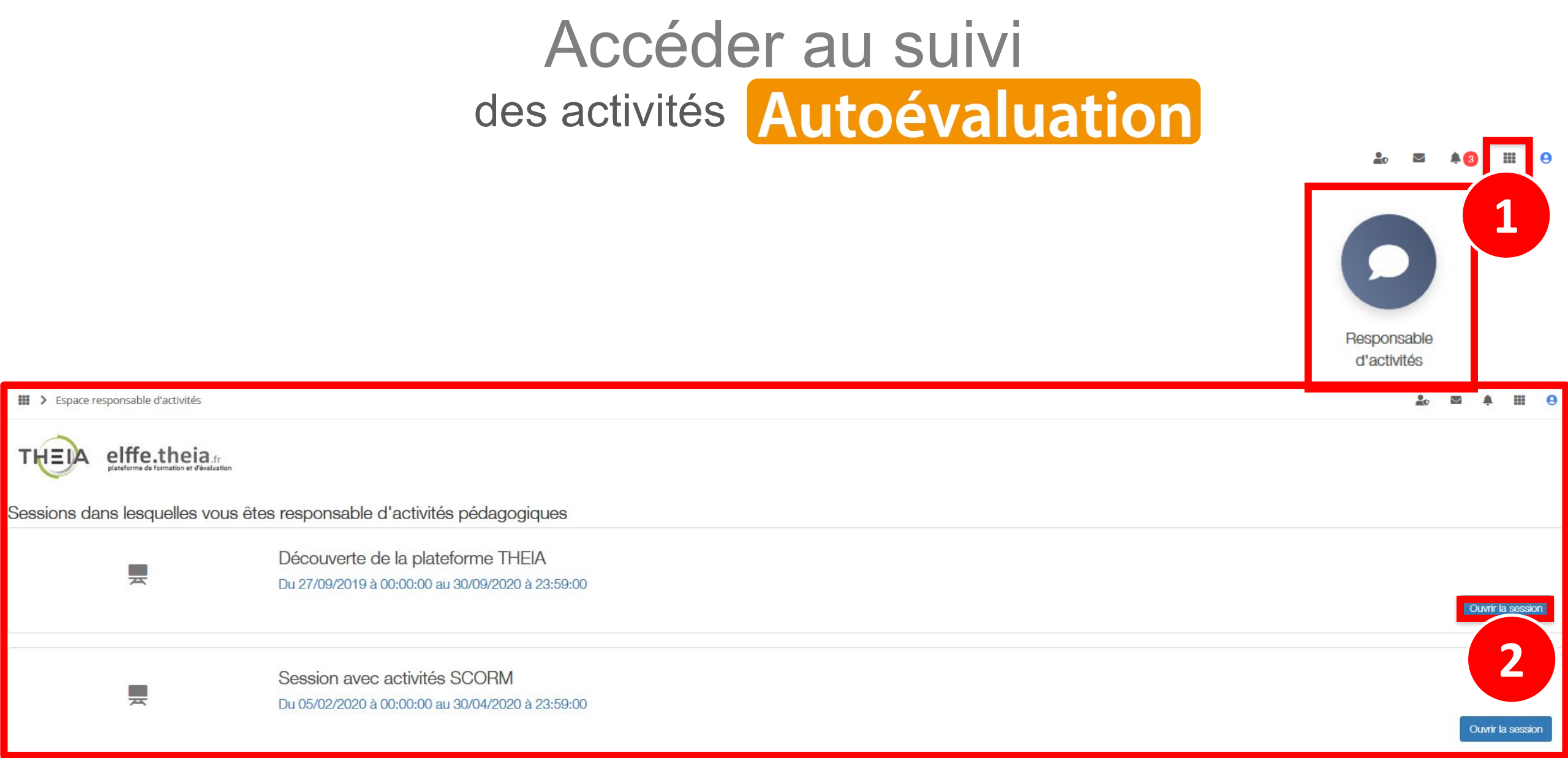

# Accéder au suivi des activités Autoévaluation

#### III > Sessions de formation - Espace tuteur > Découverte de la plateforme THEIA

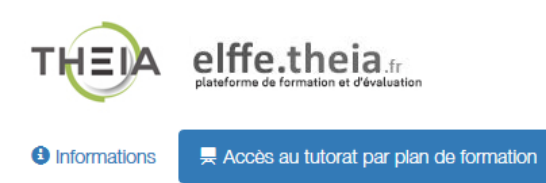

#### > Tutorat des activités de formation

#### Plan de formation ·

| Plan de formation :                                                   | <br>Filtrer                                                                  | <b>T</b> |
|-----------------------------------------------------------------------|------------------------------------------------------------------------------|----------|
| Découverte de la plateforme THEIA                                     |                                                                              |          |
| Présentation                                                          | Découverte de la plateforme THEIA                                            |          |
| <ul> <li>Module 1 - Découvrir et administrer la plateforme</li> </ul> | <br>•                                                                        |          |
| Découvrir les interfaces de la plateforme                             | chat. Echangez en temps réel avec les enseignants et les étudiants en ligne. |          |
| Gérer les utilisateurs                                                |                                                                              |          |
| <ul> <li>Module 2 - Gérer les sessions de formation</li> </ul>        | O Accessible encore 6 mois                                                   |          |
| Créer et suivre des sessions de formation                             |                                                                              |          |
| Créer et animer une activité "Présentiel"                             | Forum Échangez sur le forum avec les enseignants et entre participants       |          |
| <ul> <li>Module 3 - Gérer les sessions d'évaluation</li> </ul>        | A Accessible ansara 6 mais                                                   |          |
| Créer des questions ou dossiers de questions                          |                                                                              |          |
| Créer et gérer les épreuves                                           |                                                                              |          |
| Corriger et analyser les épreuves                                     | Autoévaluation Autoévaluation sur la thématique du cours                     | © Lancer |
| <ul> <li>Module 4 - Utiliser les outils de communication</li> </ul>   | Accessible encore 6 mois                                                     |          |
| Créer et publier des enquêtes                                         |                                                                              |          |
| Utiliser les fonctionnalités de communication de la plateforme        | Présentation                                                                 | *        |
| Certification                                                         |                                                                              |          |
| Bonus                                                                 | <br>Cours Avant de démarrer Faites connaissance avec Theia                   | Querrer  |
| Donnez votre avis sur la formation                                    |                                                                              | e Lancer |
|                                                                       | Accessible encore 6 mois                                                     |          |
|                                                                       |                                                                              |          |

31

.... Α

### Accéder au suivi des activités Autoévaluation

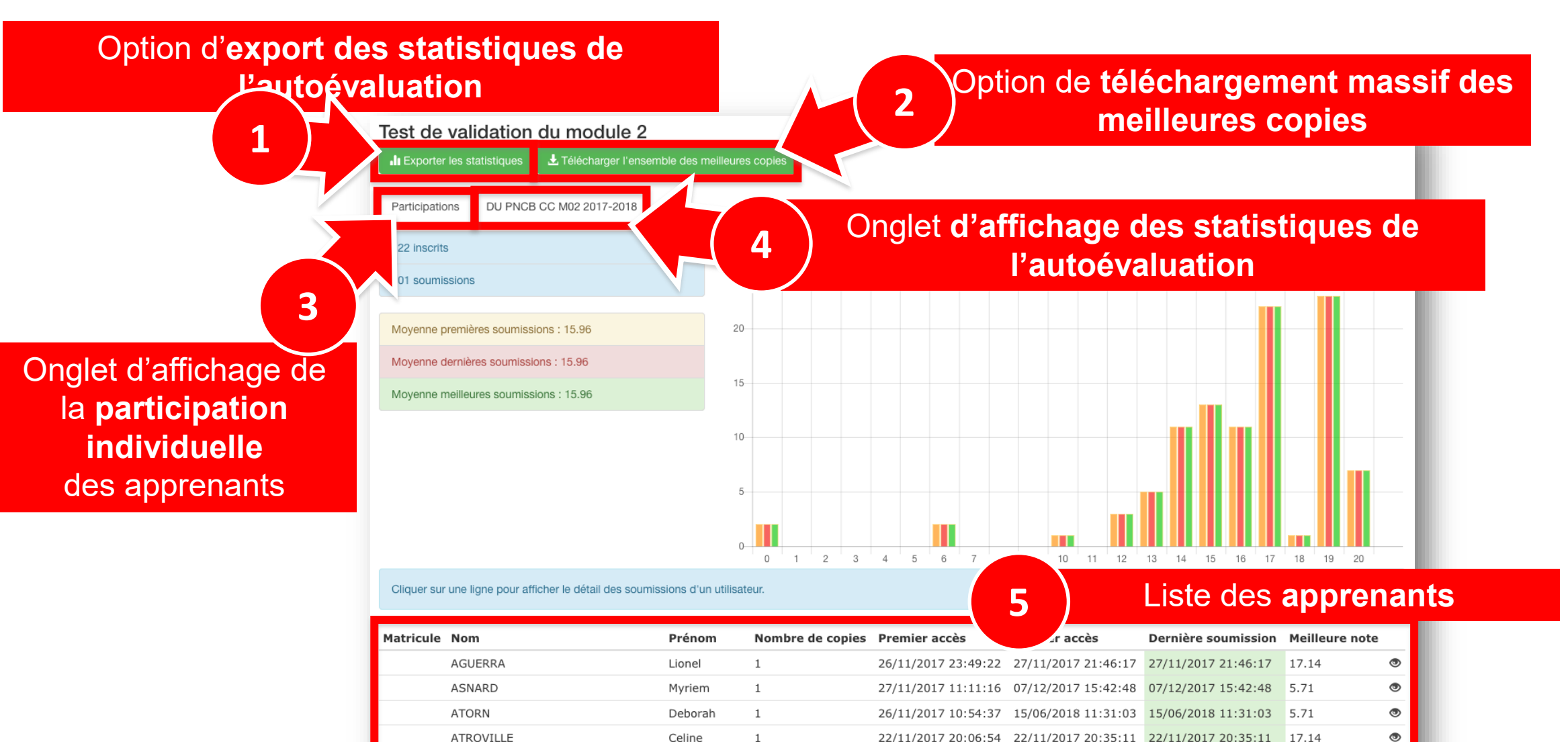

Celine

Emmanuelle

Zoé

1

1

22/11/2017 20:06:54 22/11/2017 20:35:11 22/11/2017 20:35:11

26/11/2017 18:11:59 26/11/2017 18:14:34 26/11/2017 18:14:34

23/11/2017 18:51:46 23/11/2017 19:22:31 23/11/2017 19:22:31 17.14

17.14

13.43

۲

۲

ATROVILLE

ARCEL

AZAOUI

# Accéder au suivi des activités Autoévaluation

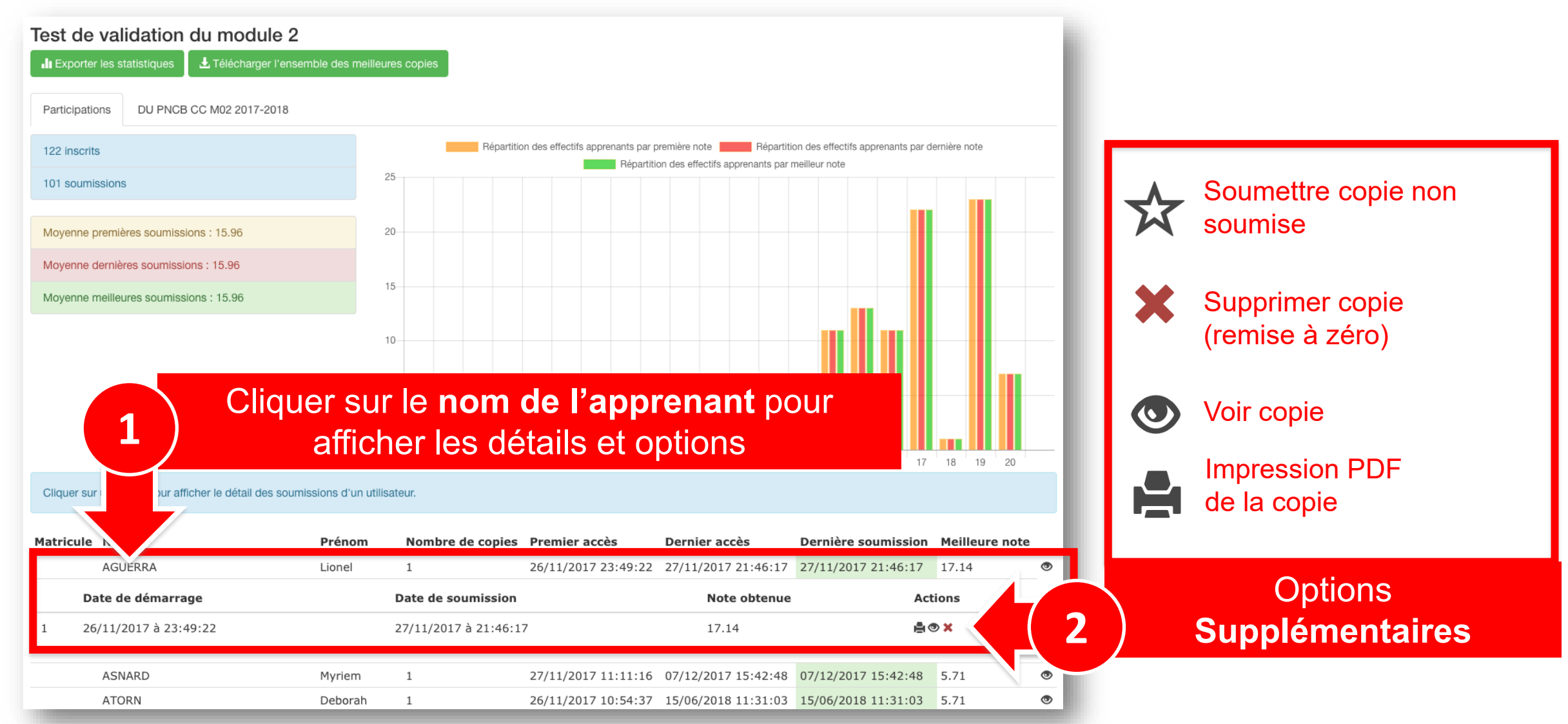